# GUÍA PARA REGISTRARSE EN EL PROCESO DE REMISIÓN Y DEVOLUCIÓN - COPAGO

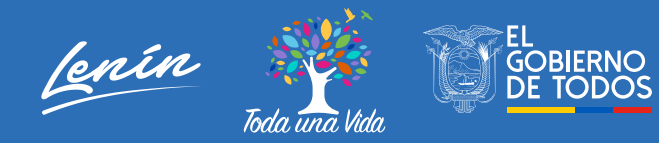

Si fue uno de los damnificados del terremoto del 16 de abril de 2016, en las provincias de Esmeraldas o Manabí, y forma parte de los beneficiarios de los incentivos de recuperación habitacional (COPAGO), en las modalidades de reasentamiento, reconstrucción, reposición, y otros; forme parte del proceso de remisión y devolución del 100% de su capital, intereses y/o multas, correspondientes al COPAGO.

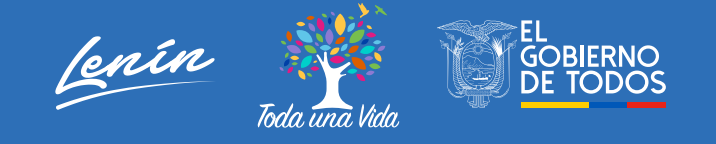

# Antes de llenar el formulario debe tener la documentación requerida, en formato pdf:

Planilla de servicios básicos (agua, luz o teléfono) correspondiente a la vivienda sujeta al compromiso de copago.

Papeletas de los depósitos realizados: El sistema permite adjuntar únicamente 2 archivos en PDF, por lo tanto, coloque las papeletas como indica el ejemplo:

|               |          | FELÉ<br>FECP<br>Número Factu |          |
|---------------|----------|------------------------------|----------|
| Número Nombre |          |                              | Due Date |
| Descripción   | Cantidad | Precio Unit.                 | Total    |
|               |          |                              |          |
|               | -        | TOTAL<br>INA<br>TOTAL        |          |
| GRA           | CIAS     |                              |          |

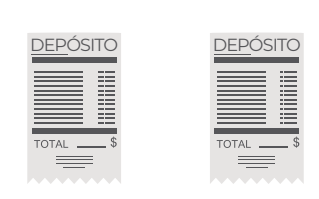

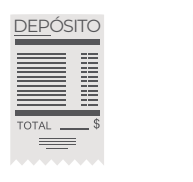

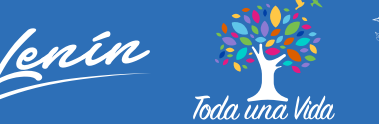

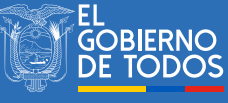

Una vez que tenga los documentos en el formato requerido, inicie el registro:

Ingrese a la página web del Ministerio de Desarrollo Urbano y Vivienda (**Miduvi**):

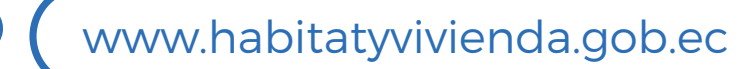

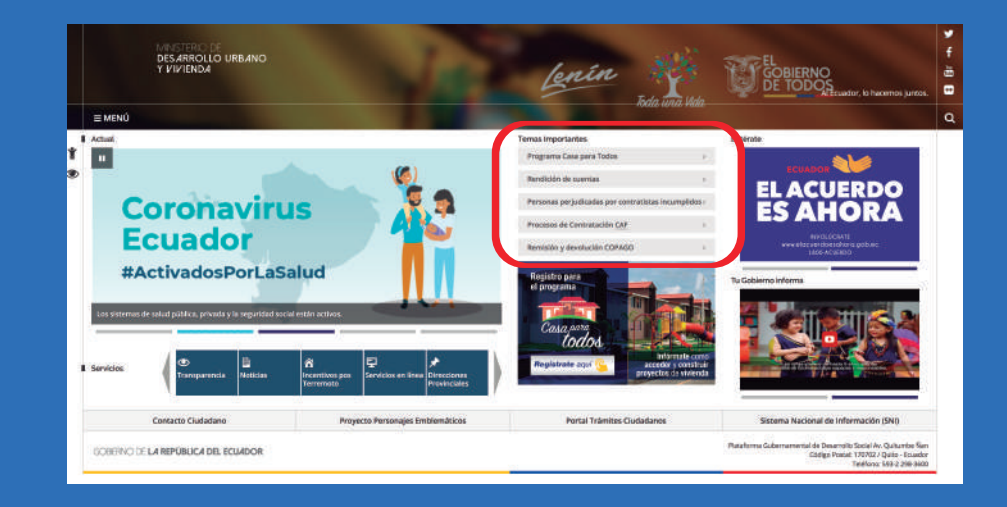

En la sección TEMAS IMPORTANTES haga clic en la pestaña REMISIÓN Y DEVOLUCIÓN – COPAGO e ingrese a FORMULARIO

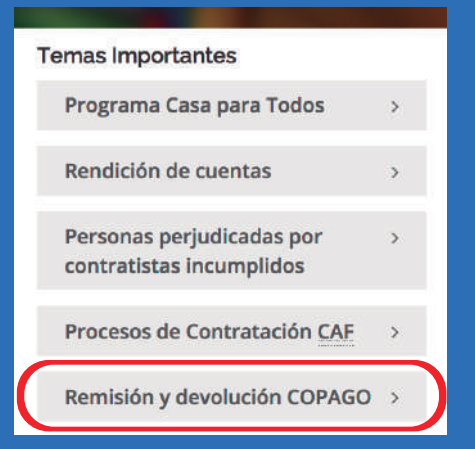

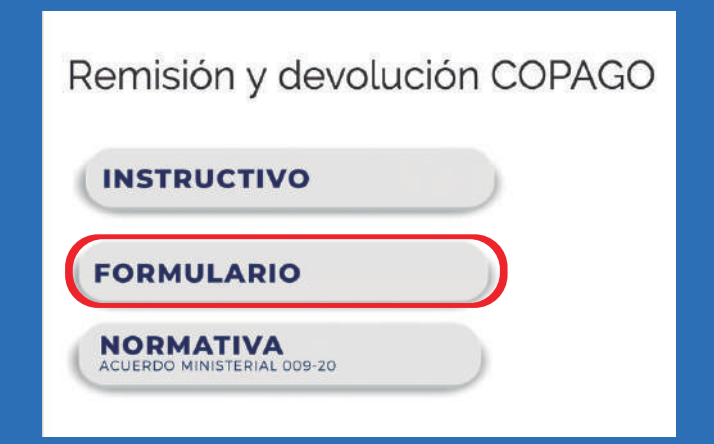

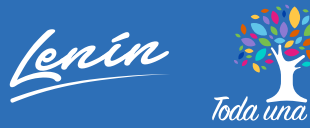

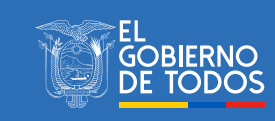

Realice los siguientes pasos:

#### PASO 1

Ingrese el número de cédula del beneficiario y su correo electrónico.

| PASO 1 - Información general                                              |                       |                   |
|---------------------------------------------------------------------------|-----------------------|-------------------|
| Cédula beneficiario del incentivo del terremoto del 16 de abril de 2016 * | Nombres:              | *****             |
| CONSULTAR                                                                 | Apellidos:            | *****             |
|                                                                           | Fecha de nacimiento:  | XX - XX - XXXX    |
|                                                                           | Estado Cludadano:     |                   |
|                                                                           | Correo electrónico: * | XXXXXXXX@.XXX.com |
|                                                                           |                       |                   |

#### Si la información que se despliega es correcta, haga clic en SI para continuar el registro

| El beneficiario debe contar con los siguientes documentos de respaldo:                                                                         |                                                                                                    |                                                                   |                           |
|----------------------------------------------------------------------------------------------------|----------------------------------------------------------------------------------------------------|-------------------------------------------------------------------|---------------------------|
| En el caso de contar con Servicios Básicos, comprobante de pago de cualquier servicio básico,                                                  |                                                                                                    |                                                                   |                           |
| • En el caso de haber realizado pagos por concepto de COPAGO, comprobantes de depósito (En caso de no contar con comprobantes de los dep       | sistos realizados se debe acercar a la Oficina Técnica previo registro). Se podrá subir 2 PDF.                                                                                                    |                                                                   |                           |
| • En caso de que el proceso ase para devolución de valores que fueron depositados por el beneficiarlo, certificado de cuenta bancarla a nombre | del beneficiario donde se realizará la devolución.                                                                                                    |                                                                   |                           |
| • En caso de que el beneficiario sea menor de edad y cuente con apoderado deberá contar con la documentación correspondiente a la represent    | ición legel.                                                                                                    |                                                                   |                           |
| El ciudadano abajo firmante declara que la información registrada en el formulario es verd                                                     | adera. Por lo tanto, se exime de cualquier falsedad, error, adulteración u omisión que pueda existir. Autoriza al Ministerio o<br>proporcionada y de ser el caso la aplicación de medidas legales pertinentes. | le Desarrollo Urbano y Vivienda la verificación de la información |                           |
|                                                                                                    |                                                                                                    |                                                                   |                           |
|                                                                                                    |                                                                                                    |                                                                   |                           |
|                                                                                                    |                                                                                                    |                                                                   |                           |
| 20sted füe beneficiano dei                                                                                                    | incentivo de recuperación habitacional por el terremoto del 16 de abril de 2016 en las Provincias de Manabi o Esmeraldas                                                                                       | ŧ.                                                                |                           |
|                                                                                                    | SI                                                                                                    |                                                                   |                           |
| Este es un formulario                                                                                                    | de registro de información básica y este proceso NO GARANTIZA la remisión y/o devolución de valores económicos.                                                                                                |                                                                   |                           |
|                                                                                                    |                                                                                                    |                                                                   | Continuar con el registro |

**RECUERDE:** Siempre dar clic en *CONTINUAR CON EL REGISTRO* para seguir completando el formulario.

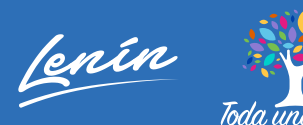

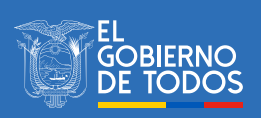

## PASO 2

Seleccione el tipo de incentivo del que es beneficiario y el nombre del banco en el que hizo los pagos. Si no ha realizado los pagos, seleccione NINGUNO

| PASO 2 - Información de incentivo                                                   |                        |
|-------------------------------------------------------------------------------------|------------------------|
| ¿Cuál fue el incentivo al que aplicó?: *                                            | Seleccione un elemento |
| ¿A qué entidad bancaria realizó depósitos por cumplimiento al compromiso COPAGO?: * | Seleccione un elemento |
|                                                                                     |                        |

### PASO 3

Seleccione la provincia, cantón, parroquia y dirección donde se encuentra la vivienda.

| PASO 3 - Info | rmación de vivienda      |             |                      |              |                          |
|---------------|--------------------------|-------------|----------------------|--------------|--------------------------|
|               |                          |             |                      |              |                          |
| Provincia: *  | Seleccione una Provincia | - Cantón: * | Seleccione un Cantón | Parroquia: * | Seleccione una Parroquia |
|               |                          |             |                      |              |                          |
| Dirección: *  | XXXXXXXXXXX              |             |                      |              |                          |
|               |                          |             |                      |              |                          |

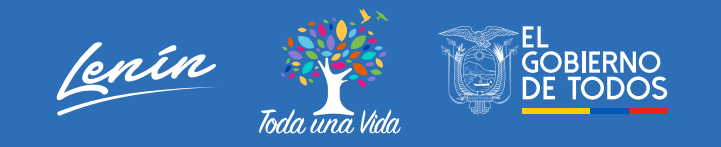

#### PASO 4

En el caso de fallecimiento del beneficiario, haga clic en SI, caso contrario en NO.

| PASO 4 - Sucesión por causa de muerte |    |         |      |
|---------------------------------------|----|---------|------|
| ¿El beneficiario ha fallecido?: *     | Si | i 🔿 🛛 N | • () |

Si el beneficiario falleció, deberá ingresar la información del ciudadano al que se le sucederá (heredará) la vivienda.

| PASO 4 - Sucesión por causa de muerte                                        |           |                          |
|------------------------------------------------------------------------------|-----------|--------------------------|
| ¿El beneficiario ha fallecido?: *                                            |           | Si No                    |
| Ingrese cédula del familiar que realizará la sucesión por causa de muerte: * |           | Nombres:                 |
| *****                                                                        | CONSULTAR | Apellidos:               |
|                                                                              |           | Fecha de nacimiento:     |
|                                                                              |           | Estado Ciudadano:        |
|                                                                              |           | Seleccione parentesco: * |

#### PASO 5

Deberá indicar SI o NO ha realizado pagos por concepto de COPAGO:

| PASO 5 - Información de COPAGO                                                          | PASO 5 - Información de COPAGO                                           |
|-----------------------------------------------------------------------------------------|--------------------------------------------------------------------------|
| ¿Realizó pagos por concepto de COPAGO?: *   Si No                                       | ¿Realizó pagos por concepto de COPAGO?: *                                |
| Usted entrará a un proceso de devolución y/o remisión de valores por concepto de COPAGO | Usted entrará a un proceso de remisión de valores por concepto de COPAGO |
|                                                                                         |                                                                          |

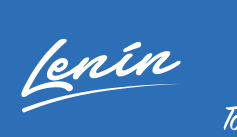

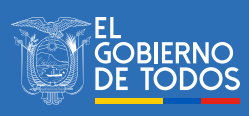

### PASO 5.1

Si usted señaló la opción SI, deberá registrar los depósitos y papeletas: con el número de referencia de la papeleta, el valor y la fecha de pago. Luego cargar los respaldos de las papeletas que le señalamos al inicio, en formato pdf. De la misma manera la información de la cuenta bancaria para realizar la devolución del dinero, luego de que la documentación sea validada por el Miduvi.

| Registro de depósitos y papeletas         En caso de no contar con los respaidos de depósitos realizados so debo acercar a la Oficina Técnica de Manabi o Esmeraidas a fin de solventar el inconvenier         Referencia de papeleta       Valor de pago         Pecha de pago       X Borrar         Documentos respaido de los <ul> <li>En caso de no contar con los respaidos de depósitos realizados so debo acercar a la Oficina Técnica de Manabi o Esmeraidas a fin de solventar el inconvenier</li> <li>Referencia de pageleta</li> <li>Valor de pago</li> <li>Pecha de pago</li> <li>Concelar</li> <li>Pecha de pago</li> <li>Documento Cargedo : Documento_1, pdf</li> </ul> Interest tation Gageri         Decumentos respaido de los <ul> <li>Decumento Cargedo : Documento_1, pdf</li> <li>Seccensis PMI</li> <li>Seccensis PMI</li> <li>Seconsis PMI</li> <li>Seccensis PMI</li> <li>Seconsis PMI</li> <li>Seconsis PMI</li> <li>Seconsis PMI</li> <li>Seconsis PMI</li> <li>Seconsis PMI</li> <li>Seconsis PMI</li> <li>Seconsis PMI</li> <li>Seconsi Seconsis</li> <li>Seconsis PMI</li> <li></li></ul>                                                                                                    | PASO 51 - Percietro de d                                                                                                    | onácitos y papelatas - Informac                       | ión de cuente hencerie y Certifi                                  | cado bancarios                                   |                                                                         |                                                                                                    |
|----------------------------------------------------------------------------------------------------|----------------------------------------------------------------------------------------------------|-------------------------------------------------------|-------------------------------------------------------------------|--------------------------------------------------|-------------------------------------------------------------------------|----------------------------------------------------------------------------------------------------|
| Registro de decosido y papeletes         En caso de no contar con los respaidos de depósitos realizados se debe acercar a la Oficina Técnica de Manabí o Esmeraldas a fin de solventar el inconvenier         Referencia de papeleta       Vaior de pago       Fecha de pago         0,00       X       Borrar         Documentos respaido de los       Indicesses:       1 decisións: Archivo         depósitos realizados       Documento Cargado : Documento_1, pdf       X         Documentos cargado : Documento_1, pdf       X       Decisión de constantes vatas apeletas: Unel por s achino estatos de institución medico de pageitas: Unel por s achino estatos de institución de servires bancaria:         Nechar de institución de pagentranta e de institución de servires institución de servires administra vatas de institución de servires institución de servires institución de servires administra vatas de institución de servires administra vatas de institución de servires administre vatas de institución de servires administra vatas de institución                                                                                                    | Pasietes de desfeites u                                                                                                    | epositos y papeletas - informac                       | ion de cuenta bancana y certin                                    |                                                  |                                                                         |                                                                                                    |
| En caso de no contar con los respaldos de depósitos realizados se debe acercar a la Oficina Técnica de Manabí o Esmeraldas a fin de solventar el inconvenier    Referencia de pageleta Valor de pago   Pocumentos respaldo de los   depósitos realizados   Documentos crespaldo de los   Documentos Cargado : Documento_1,pdf         Curita bancaría de taenfoldaria / Archive : Cargar © Cancelar   Indicacióner:   Documentos Cargado : Documento_1,pdf   Decumentos respaldo de los   Documento Cargado : Documento_1,pdf   Nimer de cuenta bancaría del beneficiaria / Archive : Cargar © Cancelar   Indicacióner:   10 decumentos respaldos de los   Documento Cargado : Documento_1,pdf   Curita bancaría actua   Resistancia:   Bancoría:   Nimer de cuenta la deposito de los cuenta bancaría del beneficiaria / Archive : Curry:   Curita bancaría de cuenta bancaría del beneficiaria / Curry:   Curita de adores:   Teo de cuenta bancaría del adores:   Curita de adores:   Silver de cuenta la bancaría del beneficiaria / Curry:   Curita de adores:   Silver de cuenta   Curita de adores:   Teo de cuenta bancaría del adores:   Curita de adores:   Silver de cuenta   Curita de adores:   Silver de cuenta   Curita de adores:   Silver de cuenta   Curita de adores:   Silver de cuenta   Curita de adores:   Silver de cuenta   Curria de solution:   Silver de                                                                                                    | Registro de depositos y                                                                                                    | papeletas                                             |                                                                   |                                                  |                                                                         |                                                                                                    |
| Referencia de papeleta       Valor de pago       Fecha de pago         0,00       X       Borrar             Documentos respaido de los          depósitos resiziados        Documentos Cargado : Documento_1.pdf       Indicaciones:          Documentos respaido de los         Documentos Cargado : Documento_1.pdf       Indicaciones:              Cartela bancaría zeño          Referencia de papeleta monto alta        Indicaciones:              Documento Cargado : Documento_1.pdf       Indicaciones:        Indicaciones:        Indicaciones:              Cartela bancaría zeño          Documento Cargado : Documento_1.pdf        Indicaciones:        Indicaciones:              Cartela bancaría zeño            Indicaciones:        Indicaciones:          Referencia de unormativa referenciande              Indicaciones:              Cartela bancaría zeño                        Cartela bancaría:                                                                                                    |                                                                                                    | En caso de no contar                                  | con los respaldos de depósito                                     | os realizados se debe ac                         | ercar a la Oficina Técnica de Mana                                      | abí o Esmeraldas a fin de solventar el inconveniente                                                                                                    |
| 0,00       × Borrar         Documentos respaido do los dos dos dos dos dos concentros espaido do los dos concentros espaido do los dos dos concentros espaido do los dos dos concentros espaido do los dos dos concentros espaido do los dos dos concentros espaido dos dos concentros espaido dos dos dos concentros espaido dos dos concentros espaido dos dos concentros espaido dos dos dos concentros espaido dos dos concentros espaido dos dos concentros espaido dos dos concentros espaido dos dos concentros espaido dos dos concentros espaido dos dos concentros espaido dos dos concentros espaido dos dos concentros espaido dos dos concentros espaido dos dos concentros espaidos dos concentros espaidos dos espaidos espaid | Referencia de papeleta                                                                                                    | Valor de pago                                         | Fecha de pago                                                     |                                                  |                                                                         |                                                                                                    |
| Occumentos respaido de los<br>dejósitos realizados               Hidaciones:<br>Indicaciones:<br>Indicacio de posere: Carità<br>Indicaciones:                                                                                                    |                                                                                                    | 0,00                                                  |                                                                   | × Bor                                            | rar                                                                     |                                                                                                    |
| Cuenta bancaría activa         Registro de información de cuenta bancaría del beneficiario XXXXXXXXXXXXXXXXXXXXXXXXXXXXXXXXXXXX                                                                                                    | Documentos respaldo de<br>depósitos realizados                                                                                                    | los<br>Documento Carg                                 | r Archivo 🏝 Cargar 🔇                                              | 2 Cancelar                                       | ×                                                                       | Indicaciones:<br>1) Seleccionar el Archivo<br>2) Pulsar el botón Cargar<br>4) Agrupar en un documento varias<br>papeletas. Usted podrá subir un máximo del<br>2 documentos PDF. |
| Certificado de posser cuenta<br>bancario activa aperturada a<br>nombre del beneficiario, para<br>refectos de la devolución de<br>valores o aportes económicos                                                                                                    | Cuenta bancaria activa<br>Registro de información de cuenta t<br>Nombre de institución<br>Bancaria: *                                                                            | pancaria del beneficiario XXXXXXXXX<br>BANCO PACIFICO | X XXXXXXXX , cuenta a la que s<br>Número de cuenta<br>bancaria: * | e realizará la devolución de ser ap<br>123321123 | robado el proceso<br>Tipo de cuenta bancaria:<br>*                      | Cuenta de ahorros                                                                                                    |
| del COPAGO (PDF) Documento Cargado - Documento 1 odt                                                                                                    | Certificado de poseer cuenta<br>bancaria activa aperturada a<br>nombre del beneficiario, para<br>efectos de la devolución de<br>valores o aportes económicos<br>del COPACO (PDF) | + Seleccionar Archivo 2. 0                            | Cargar Ø Cancelar                                                 |                                                  | Indicaciones:<br>1) Seleccionar el Archivo<br>21 Pulsar el botón Cargar |                                                                                                    |

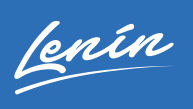

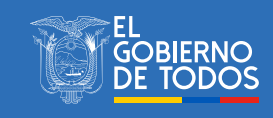

#### PASO 6

Información de servicios básicos.

| PASO 6 - Inform                                                                                          | nación de servicios básicos            |                                           |
|----------------------------------------------------------------------------------------------------|----------------------------------------|-------------------------------------------|
| Tiene servicios bá                                                                                       | ísicos la vivienda sujeta al compromis | so de COPAGO: * Si No                     |
| Cargar un comprobante de                                                                                 |                                        | + Seleccionar Archivo 🗅 Cargar 🖉 Cancelar |
| pago de cualquier servicio<br>básico correspondiente a la<br>vivienda, sujeta al<br>compromiso de COPAGO |                                        |                                           |
| (PDF):                                                                                                   |                                        | Documento Cargado : Documento_1.pdf       |

Deberá cargar el respaldo de las planillas de servicios básicos (agua, luz o teléfono), en formato pdf.

### PASO 7

Una vez completado el registro haga clic en ENVIAR.

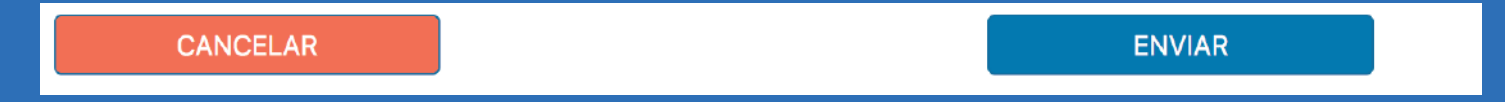

## **IMPORTANTE:**

En el formulario siempre estará visible el botón CANCELAR, para reiniciar el formulario en caso de ser necesario.

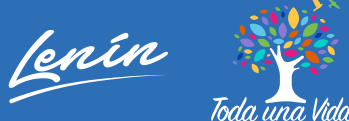

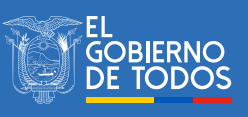

Una vez enviado el formulario, le aparecerá un AVISO donde se le informa que su formulario pasará a un proceso de revisión y verificación.

RECUERDE: Todos los trámites que realice en el Miduvi son gratuitos.

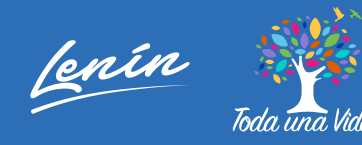

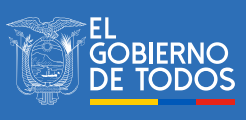